# LEO

Firmware Installation and update manual

> Version 2.0 April 2021

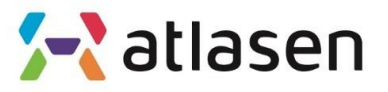

Indoor Environmental Quality

#### How to download the installation program

- 1. Download the installation program from the ST homepage. You can download the installation program after registering by linking the interned address below.
- 2. You can download the installation program after registering by connecting the following linked internet address.
- 3. If you have received a compressed file named <u>en.stm32cubeprog.zip</u>, you can decompress it and run the program.
- 4. Run the install program named <u>SetupSTM32CubeProgrammer-2.1.0.exe</u> as an administrator.
- Download link : <u>https://my.st.com/content/my\_st\_com/en/products/development-tools/software-development-tools/stm32-software-development-tools/stm32-programmers/stm32cubeprog.license=1563288815934.product=STM32CubeProg.version=2.1.0.html
  </u>

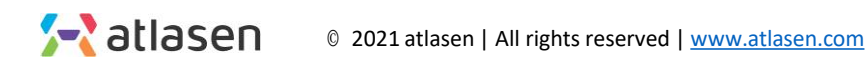

### How to install program

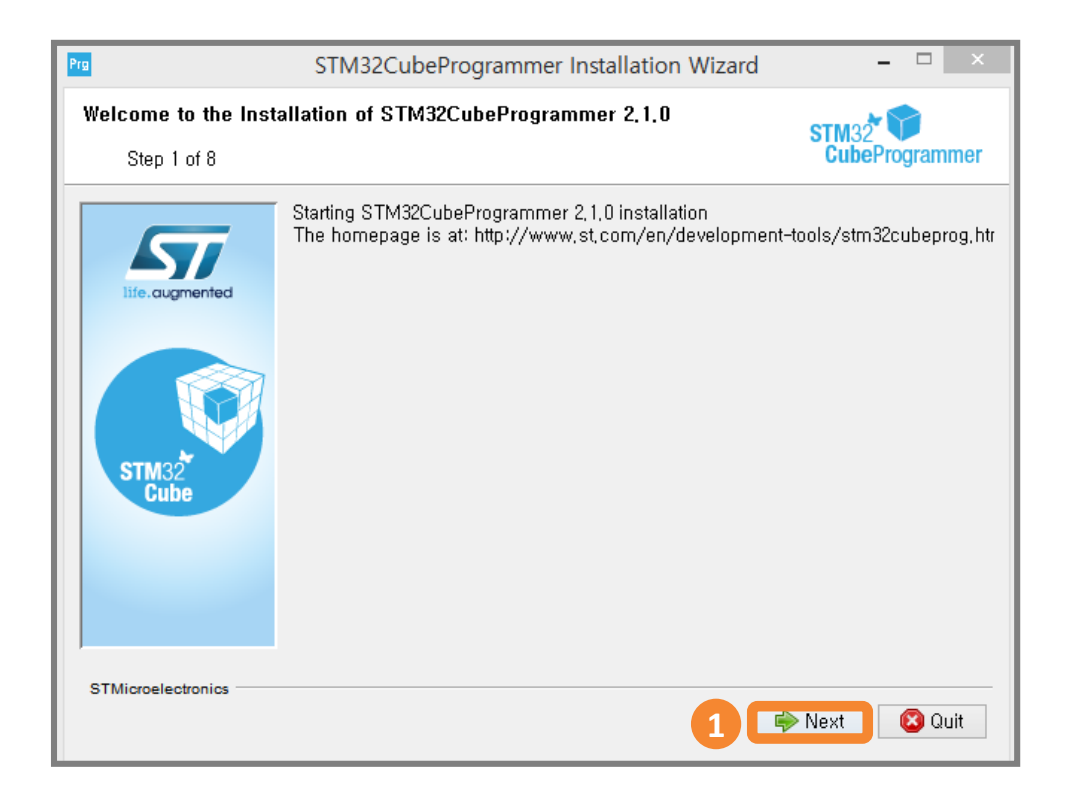

**01** Select the 'next' button.

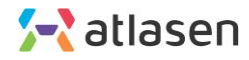

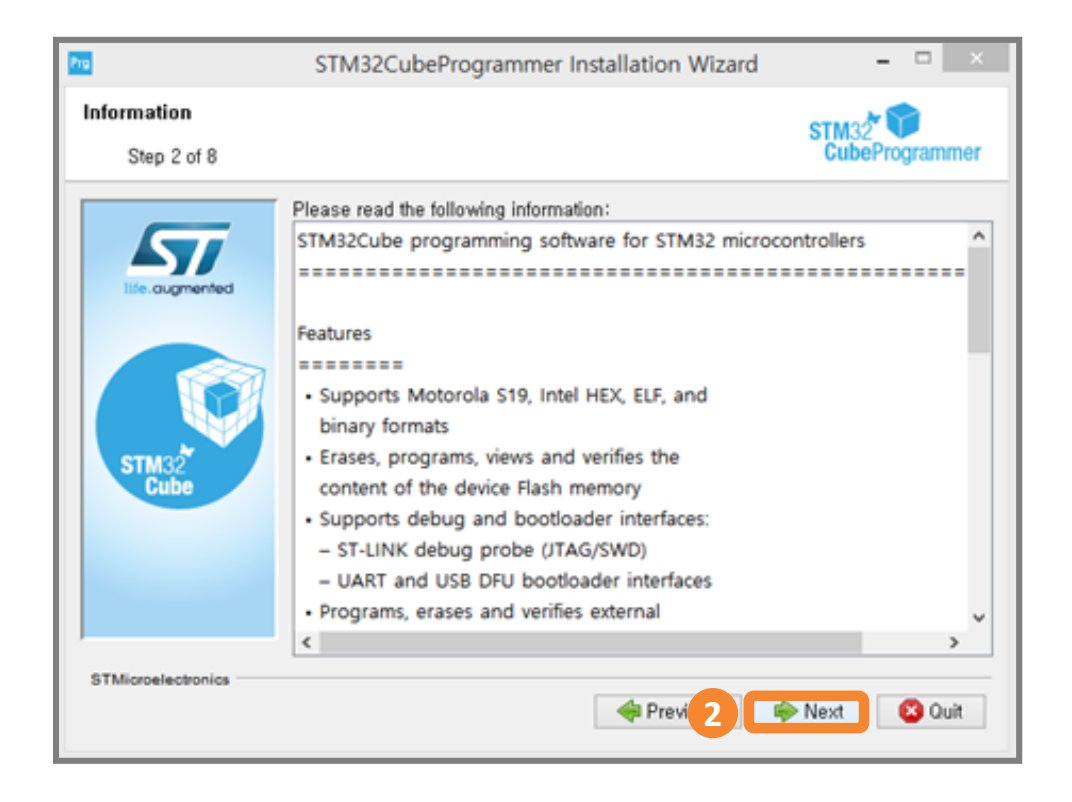

**02** At the Information screen, select 'Next' button.

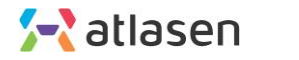

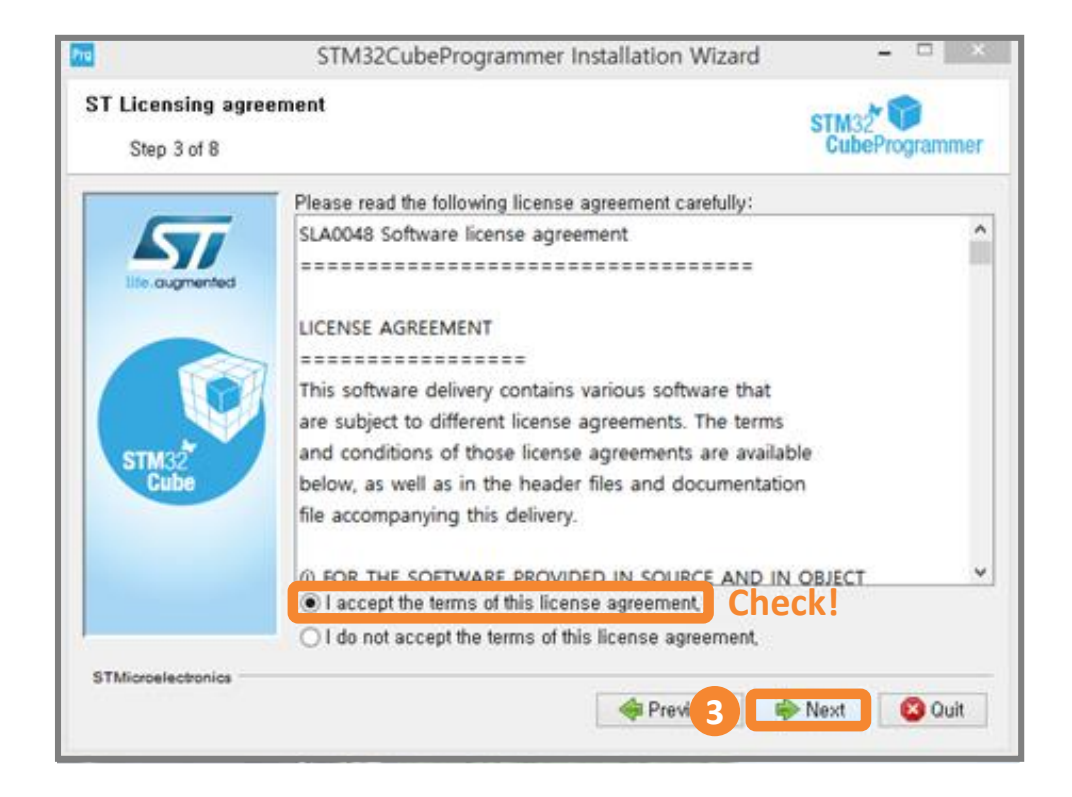

**03** On the License Agreement screen, select the I accept the . . . . and select the 'Next' button.

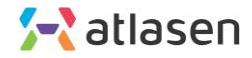

| 200                             | STM32CubeProgrammer Installation Wizard                                          | ×                    |
|---------------------------------|----------------------------------------------------------------------------------|----------------------|
| STM32CubeProgram<br>Step 4 of 8 | nmer Installation path                                                           | STM32 CubeProgrammer |
| Life.augmented                  | Select the installation path:<br>s\STMicroelectronics\STM32Cube\STM32CubeProgram | nmer 🔚 Browse        |
| STM32<br>Cube                   |                                                                                  |                      |
| STMicroelectronics              | Prev 4                                                                           | Next 🛛 Ouit          |

04 Set the Installation Path to install the program and select the 'Next' button.

It is usually installed in the default setting.

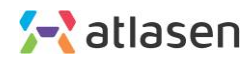

| 200                | STM32CubeProgrammer Installation Wizard – 🗆 🗙                                                                                          |
|--------------------|----------------------------------------------------------------------------------------------------|
| STM32CubeProgram   | nmer Installation path STM32 CubeProgrammer                                                                                            |
| Itie.ougmented     | Select the installation path:<br>s\STMicroelectronics\STM32Cube\STM32CubeProgrammer Browse,                                            |
| STM:               | Message ×<br>he target directory will be created:<br>:\#Program Files\#STMicroelectronics\#STM32Cube\#STM32CubeProgrammer<br>확인 Cancel |
| STMicroelectronics | 🗣 Previ 5 🕞 Next 😢 Quit                                                                                                    |

05 Confirm which folder you would like to install the program and select the 'OK' button.

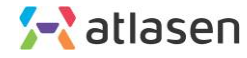

| Pro                             | STM32CubeProgrammer Installation Wizard                                                                                                    | ×                                              |
|---------------------------------|----------------------------------------------------------------------------------------------------|------------------------------------------------|
| STM32CubeProgram<br>Step 5 of 8 | nmer Components selection                                                                                                    | STM32 CubeProgrammer                           |
| Straz<br>Cube                   | Select the packs you want to install:<br>Note: Grayed packs are required.<br>Core Files<br>STM32CubeProgrammer<br>Signing Tool and Keygen<br>STM32TrustedPackageCreator | 137,62 MB<br>164,35 MB<br>32,02 MB<br>88,45 MB |
|                                 | Description<br>Core files<br>Total space required:<br>Available space:                                                                                                  | 334,2 MB<br>10,69 GB                           |
| STMicroelectronics              | revi 6                                                                                                    | Next 🔇 Quit                                    |

**06** Select the components you want to install, and select the 'Next' button.

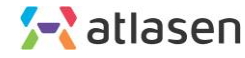

| Prg                             | STM32CubeProgrammer Installation Wizard                                                                                                    | - 🗆 🗡                                                  |
|---------------------------------|----------------------------------------------------------------------------------------------------|--------------------------------------------------------|
| STM32CubeProgram<br>Step 7 of 8 | mer Shortcuts setup                                                                                                    | STM32<br>CubeProgrammer                                |
| Effe. augmented                 | <ul> <li>✓ Create shortcuts in the Start-Menu</li> <li>✓ Create additional shortcuts on the desktop</li> <li>Select a Program Group for the Shortcuts:</li> <li>(Default)</li> <li>Accessibility</li> <li>Accessories</li> <li>Administrative Tools</li> <li>AhnLab</li> <li>Atollic</li> <li>Beyond Compare 3</li> </ul> | create shortcut for:<br>O current user<br>() all users |
|                                 | STMicroelectronics₩STM32CubeProgrammer                                                                                                    | Default                                                |
| STMicroelectronics              | Prev 7                                                                                                    | Next Quit                                              |

The program will be installed. Select the "Next" button.

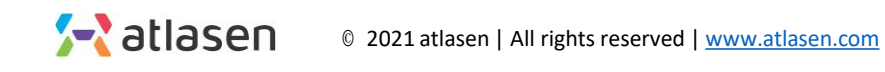

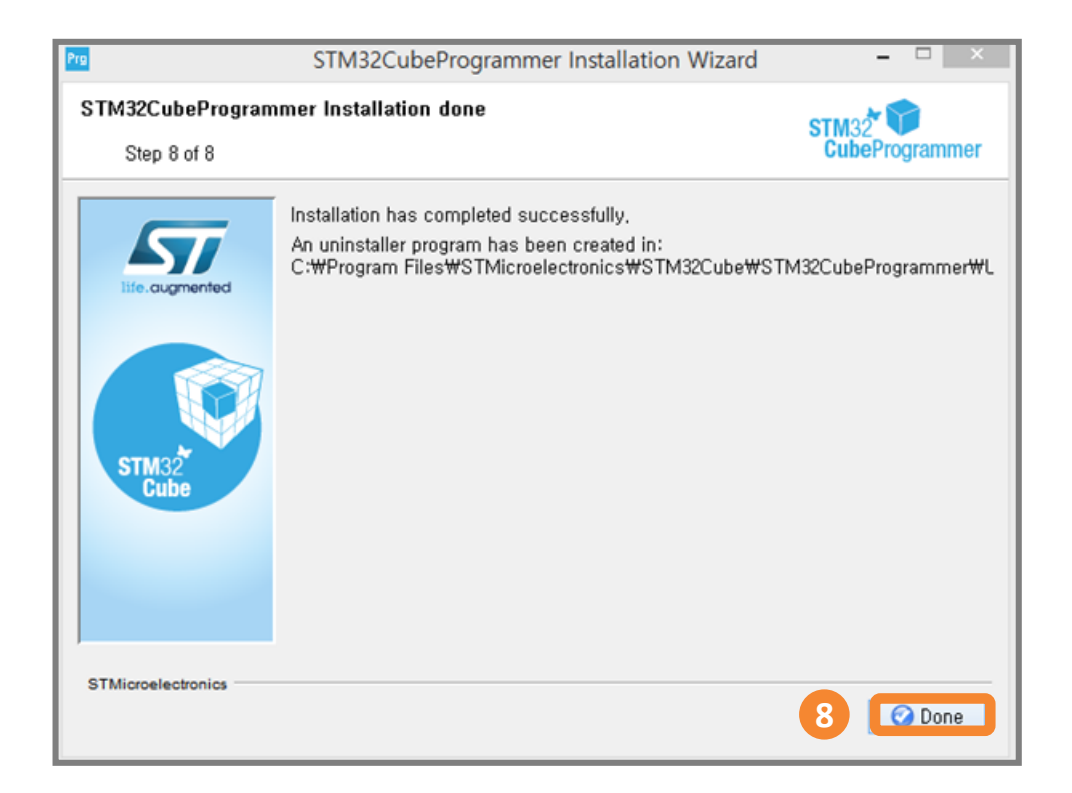

**08** The program installation is complete.

Select the 'Done' button.

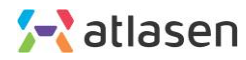

|          | Programmer 🛞 🛛                                                                                                    | A 🖸 🖌 🔀 🏹                                                                                                    |
|----------|----------------------------------------------------------------------------------------------------|----------------------------------------------------------------------------------------------------|
|          | Memory & File edition                                                                                                    | Not connected                                                                                                    |
|          | Device memory Open file +                                                                                                    | ST-LINK Connect                                                                                                    |
| <b>.</b> | Address 0x08000000 V Size 0x400 Data width 32-bit V Read V                                                                                                    | ST-LINK configuration Serial number 30FF6E0                                                                                                    |
| OB       | No data to display                                                                                                    | Port     SWD     *       Frequency (kH2)     4000     *       Mode     Normal     *       Access port     0     *       Reset mode     Software reset     *       Shared     Disabled     *       Target voltage     319 V     *       Hirmware version     V2/2857     * |
| Ø        | Log Verbosity level                                                                                                    | Firmware upgrade Device information                                                                                                    |
| )<br>(?) | 12:16:46 - Size : 10:03 Bytes<br>12:16:46 - After : 0x000000<br>12:16:46 - Rend progress:<br>12:16:46 - Time ad successfully<br>12:16:46 - Time ad successfully<br>12:16:16 - T | Type                                                                                                    |

**01** Run the installed <u>STM32CubeProgrammer.</u>

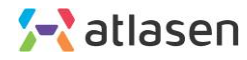

## How to update the program

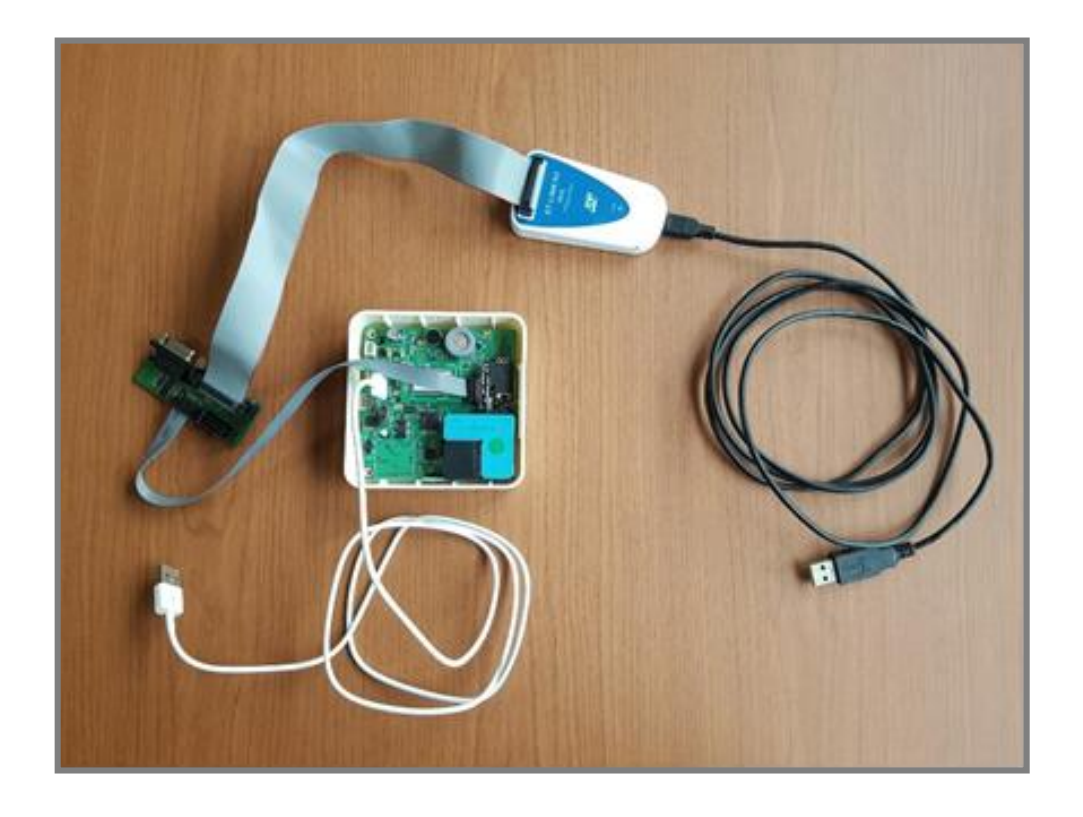

**02** Connect the devices to be updated, as shown in the image.

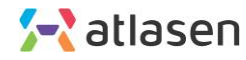

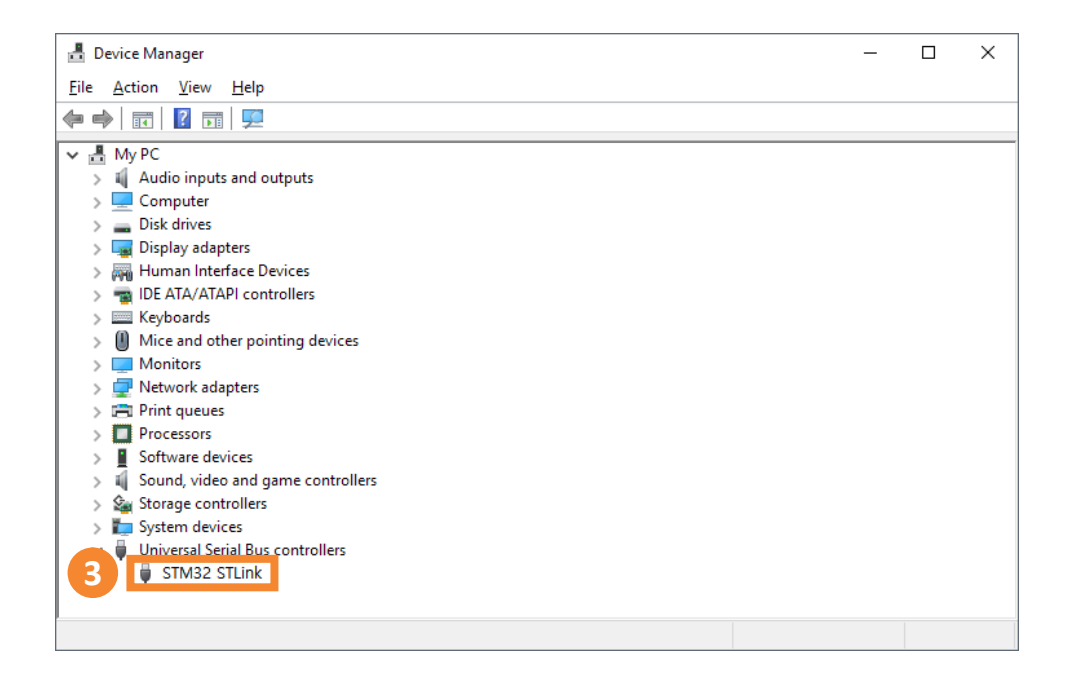

**03** ST-Link USB device recognition screen.

PC -> Control Panel -> Device Manager screen

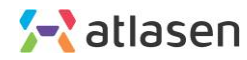

### How to update the program

| STM33 | Programmer                                                                                                    | 10 | 9 🖪 🖸 🎽 🛧 🖅                                                               |            |
|-------|----------------------------------------------------------------------------------------------------|----|---------------------------------------------------------------------------|------------|
|       | Memory & File edition                                                                                                    |    | Not connected                                                             |            |
|       | Device memory Open file +                                                                                                    |    | ST-LINK Configuratio                                                      | h          |
| 2     | Address 0x08000000 v Size 0x400 Data width 32-bit v Read                                                                                                    | *  | Serial number 30FF6E0                                                     | - <b>C</b> |
| OB    |                                                                                                    |    | Port SWD Port SWD                                                         | -          |
|       |                                                                                                    |    | Mode Normal Frequency (kHz) 4000                                          | -          |
|       | No data to display                                                                                                    |    | Reset mode Software reset - Mode Normal                                   | -          |
|       |                                                                                                    |    | Shared Disabled  Access port                                              | -          |
|       |                                                                                                    |    | Target voltage 3.19 V<br>Firmware version V2/2857 Reset mode Software res | et 🔻       |
|       | Log Verbosity level   1  2 Lines (UNUMEND OFTION BY LES DATA                                                                                                    | 3  | 3 Shared Disabled                                                         | •          |
| ٢     | 121666 / Mohene ChelOD2046<br>1221666 / Sile - Alphan<br>1221666 / UFLOADING<br>1221666 / UFLOADING                                                                                |    | Device information                                                        |            |
| Ø     | 12:1-64: Addms: 0:000000<br>12:1-64: Red propress:<br>12:1-64: The read successfully<br>12:1-64: The read successfully<br>12:1-64: The read dramg the sub-genetion is: 00:00:00107 |    | Type<br>Device ID<br>Extent rise                                          |            |
| ?     |                                                                                                    |    | CPU                                                                       |            |

04 In installed program, Set the red part in the figure below and select the 'Connect' button.

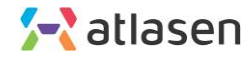

|                | STM32Cul                                                                                                    | beProgramm  | ver     |                     |                       |                   | -                 | • ×       |
|----------------|----------------------------------------------------------------------------------------------------|-------------|---------|---------------------|-----------------------|-------------------|-------------------|-----------|
| STM32          | rogrammer                                                                                                    |             |         |                     | 1                     | f 🕒 🕴             | • × /             | 57        |
|                | Erasing & Programming                                                                                                  |             |         |                     |                       |                   | 🔵 Conne           | cted      |
|                | Download                                                                                                    | Erase flash | memory  | Erase external memo | y                     | ST-LINK           | • Disco           | nnect     |
| H              | CAller View ODDesition Atlaser, hinery                                                                                 |             |         |                     | ST-LINK configuration |                   |                   |           |
|                | 5<br>Star-codress 0x08000000                                                                                           |             |         |                     |                       | Serial number     | SOFFGEOG          | - 0       |
| OB             |                                                                                                    | Select      | Index   | Start Address       | Size                  | Port              | SWD               |           |
|                | Skip flash erase before programming                                                                                    |             | 0       | 0x05000000          | 16K                   | Frequency (kHz)   | 4000              |           |
|                | Verify programming                                                                                                    | U           | 1       | 0x88004000          | 16K                   | Mode              | Name              |           |
|                | Run after programming                                                                                                  | <u> </u>    | 2       | 0x08008000          | 16K                   |                   | Remis             |           |
|                | O Start Programming                                                                                                    | <u> </u>    | 3       | 0x0800C000          | 16K                   | Access port       | 0                 | •         |
|                |                                                                                                    |             | 4       | 0x08010000          | 64K                   | Reset mode        | Software reset    | *         |
|                | Automatic Mode                                                                                                    |             | 5       | 0x08020000          | 128K                  | Shared            | Disabled          |           |
|                | Full chip erase                                                                                                    |             | 0       | 0x05040000          | 128K                  | Colored Incolor   |                   | -         |
|                | Download file                                                                                                    |             | 7       | 0.05060000          | 128K                  | Tasset voltage    |                   |           |
|                |                                                                                                    | U U         | 8       | 0.00000000          | 1285                  | Firmure version   |                   |           |
|                | Option bytes commands -ob                                                                                              |             | 9       | 0.0000000           | 1286                  | rittiware version |                   |           |
|                | Start automatic mode                                                                                                   |             | 10      | 0.08050000          | 1205                  |                   |                   | upgrade   |
|                |                                                                                                    |             | 11      | 000000000           | 1205                  |                   |                   | ľ         |
|                | Log                                                                                                    |             | Verbosi | ity level 💿 1 💮 z   | <u></u> 3             |                   |                   |           |
|                | 11:20:40 : monory frog during<br>11:20:46 : Opening and parsing file: Atlasen.binary<br>11:20:46 : File Atlasen.binary |             |         |                     | 14                    |                   |                   |           |
|                | 11:28:46 : 5ize : 98200 Bytes<br>11:28:46 : Address : 0x0000000                                                        |             |         |                     | ň                     | Devi              | ce information    |           |
| $(\mathbf{O})$ | 11:28:46 : Erasing nemory corresponding to segment 0:<br>11:28:46 : Erasing internal memory sectors [0 4]              |             |         |                     |                       | Device STM3       | 2F405xxx/F407xxx/ | F415xx/F  |
|                | 11:28:47 : Download in Progress:<br>11:28:49 : File download complete                                                  |             |         |                     |                       | Туре              |                   |           |
| <b>(</b>       | 11:28:49 : Time elapsed during download operation: 00:00:02.983<br>11:28:49 : RUNNING Program                          |             |         |                     | -                     | Device ID         |                   | 0x413     |
|                | 11:28:49 : Address: : 0x08000000<br>11:28:49 : Application is running                                                  |             |         |                     | ~                     | Flash size        |                   |           |
| (?)            |                                                                                                    |             |         |                     |                       | CPU               |                   | Cortex-M4 |
|                |                                                                                                    |             |         |                     | E (×)                 |                   |                   |           |

**05** The Program and ST-Link are connected to each other through the above process.

Select the Erasing & programming button.

- **06** Select the 'Browse' button to select the program to update *Atlasen.binary*
- **07** Check the Verify programming and Run after programming items.
- **08** Select the "Start Programming" button to update the program.

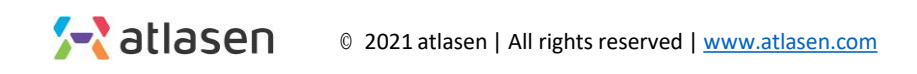

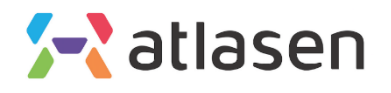

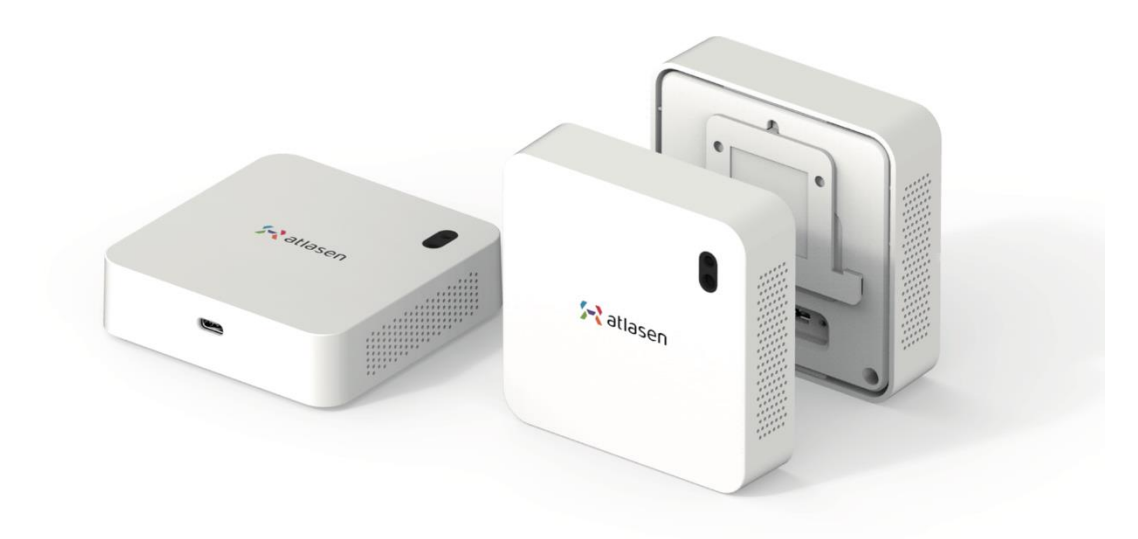

hello@atlasen.com

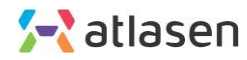